## GUIDA ALLA CONFIGURAZIONE DI WINDOWS LIVE MAIL

Per procedere alla configurazione, apri Windows Live Mail e seleziona dal menu principale la voce "Strumenti"

1 - Dal menu "Strumenti" clicca su "Account"

| File Modifica Visualizza Stru                                                                                  | umenti Azioni Guida                             |   |  |  |  |
|----------------------------------------------------------------------------------------------------|-------------------------------------------------|---|--|--|--|
| 🍸 Nuovo 🔹 🍖 Rispondi                                                                                           | Invia e ricevi<br>Sincronizza tutto             | ۲ |  |  |  |
| Messaggi da leggere                                                                                            | Sincronizza account                             |   |  |  |  |
| Feed non letti                                                                                                 | Contatti Ctrl+Shift+C                           |   |  |  |  |
| Posta in uscita                                                                                                | Gestisci feed                                   |   |  |  |  |
| <ul> <li>A Cartelle di archiviazione</li> <li>Bozze</li> <li>Posta inviata</li> <li>Posta eliminata</li> </ul> | Account<br>Opzioni per la protezione<br>Opzioni |   |  |  |  |
| Posta in arrivo Posta in uscita                                                                                |                                                 |   |  |  |  |
| 🛱 Posta indesiderata                                                                                           |                                                 |   |  |  |  |
| 🔀 Aggiungi un account di no                                                                                    |                                                 |   |  |  |  |

 2 - Dalla finestra di dialogo Account che segue, clic sul pulsante Aggiungi.
 Successivamente si aprirà un'ulteriore finestra Aggiungi un Account: selezionare l'opzione Account di posta elettronica e proseguire dal pulsante Avanti.

| Directory contatti | · ·         |
|--------------------|-------------|
|                    | Aggiungi    |
|                    | Rimuovi     |
|                    | Proprietà   |
|                    | Predefinita |
|                    | Importa     |
|                    | Esporta     |
|                    |             |

| Sel | eziona tipo di ac     | count              |   |  |
|-----|-----------------------|--------------------|---|--|
|     | Che tipo di account d | esideri aggiungere | 2 |  |
|     | Account di p          | osta elettronica   | K |  |
|     | Account di n          | ewsgroup           |   |  |
|     | Account dire          | ectory contatti    |   |  |
|     |                       |                    |   |  |
|     |                       |                    |   |  |

3 - Nel campo **Indirizzo di posta elettronica** inserire **l'indirizzo di posta elettronica da utilizzare**, la relativa **Password** e nel campo **Nome visualizzato**: il **Nome che si desidera venga visualizzato alla ricezione** della vostra posta.

Clic sul pulsante Avanti per continuare.

| Immetti di seguito       | le informazioni sull'account di posta elettronica:                          |
|--------------------------|-----------------------------------------------------------------------------|
| Indirizzo di posta       | xxxxxx@gabetti.it                                                           |
| elettonica.              | esempio555@hotmail.it Crea gratuitamente un account di posta<br>elettronica |
| Password:                | •••••                                                                       |
|                          | Memorizza password                                                          |
| Come dovrebbe a account? | apparire il tuo nome nel messaggio di posta elettronica inviato da questo   |
| Nome visualizzato        | o: Agenzia                                                                  |
|                          | Ad esempio: Valeria Dal Monte                                               |
|                          |                                                                             |
|                          |                                                                             |

4 - Selezionare dal menù a tendina il tipo di **Server della posta in arrivo** da utilizzare: **IMAP**. Nel campo successivo inserire il nome del Server in ingresso nella forma: <u>imaps.gabetti.it</u> scegliendo la porta 143.

Nel campo Server posta in uscita digitare il nome del Server in uscita: <u>smtpauth.gabetti.it</u> con porta 25 e selezionare l'opzione di autenticazione del Server posta in uscita come indicato.

Pulsante Avanti per procedere.

| - | Aggiongran account      | ui posta elettionica                |             |           |   |
|---|-------------------------|-------------------------------------|-------------|-----------|---|
|   | Dove sono le informaz   | tioni sul server di posta elettrori | ca?         |           |   |
|   | Informazioni server po  | sta in arrivo:                      |             |           | _ |
|   | I server della post     | a in arrivo è IMAP 👻                | server.     |           |   |
|   | Server posta in arrivo: | imaps.gabetti.it                    |             | Porta: 14 | 3 |
|   | I server neces          | sta di una connessione protett      | a (SSL)     |           |   |
|   | Accedi tramite:         | Autenticazione non crittografa      | sta         |           | • |
|   | ID di accesso (se       | diverso dall'indirizzo di posta ek  | ettronica): |           |   |
|   | Ti .                    |                                     |             |           |   |
|   | Informazioni server po  | sta in uscta                        |             |           |   |
|   | Server posta in uscita: | smtpauth.gabetti.it                 |             | Porta: 25 |   |
|   | I server neces          | sta di una connessione protett      | a (SSL)     |           |   |
|   | 📝 il server della p     | osta in uscita richiede l'autenti   | cazione     |           |   |

5 - Fare click sul pulsante Fine

| () A | ggiungi un account di posta elettro | onica                      |                    |  |
|------|-------------------------------------|----------------------------|--------------------|--|
|      | Hai immesso correttamente le info   | rmazioni necessarie per im | postare l'account. |  |
|      |                                     |                            |                    |  |
|      |                                     |                            |                    |  |
|      |                                     |                            |                    |  |
|      |                                     |                            |                    |  |
|      |                                     |                            |                    |  |
|      |                                     |                            |                    |  |
|      |                                     |                            |                    |  |

6 – Il programma scarica in automatico le cartelle. In alternativa si può cliccare con il tasto destro del mouse su "Scarica tutte le cartelle" e successivamente effettuare un "Invia/Ricevi" per iniziare a scaricare la posta.

| a Gabettii                                |   | Apri                                   |   |
|-------------------------------------------|---|----------------------------------------|---|
| Posta in arrivo (8)                       |   | Trova                                  |   |
| Bozze<br>Posta inviata<br>Posta eliminata | 7 | Seleziona categorie<br>Rimuovi account |   |
| Posta indesiderata<br>Trash               | Y | Imposta come account predefinito       |   |
|                                           |   | Nuova cartella                         |   |
| Posta in uscita                           |   | Mostra o nascondi cartelle             |   |
|                                           | L | Scarica tutte le cartelle              |   |
|                                           |   | Sposta su                              |   |
|                                           |   | Sposta giù                             |   |
|                                           |   | Imposta colore                         | • |
|                                           |   | Proprietà                              |   |

7 - A questo punto tornare sulle impostazioni account seguendo il percorso: **Account** (selezionando quello appena creato) – "**Proprietà**" – "**Impostazioni avanzate**":

Controllare che la "Posta in uscita (SMTP)" su 25, e la "Posta in arrivo (IMAP)" su 143.

| aenerale    | Server            | Protezione    | Impos     | tazioni a  | wanzate    |            |
|-------------|-------------------|---------------|-----------|------------|------------|------------|
| Numeri d    | i porta de        | server -      |           |            |            |            |
| Posta       | in uscita         | (SMTP):       | 25        | 1          | P          | redefinito |
| <b>M</b> Is | erverned          | essita di una | conner    | usione pr  | otetta (S  | SL)        |
| Porta       |                   |               | 143       | 7          |            |            |
| I La        | in can you        | (IMAP).       |           | J          | at atta /C | 613        |
|             | erver neo         | essita di una | a connet  | isione pi  | otetta (5  | 5L)        |
| Timeout     | del serve         | r —           |           |            |            |            |
| Min         | -0                | - 1           | Max       | 1 minut    | 0          |            |
| Invio -     |                   |               |           |            |            |            |
| Div         | idi messa         | aggi superior | a         | 60         |            | KB         |
|             |                   |               |           | -          | 1.5        | N 1725     |
| Recapito    |                   | (Sections)    |           |            |            |            |
| Co          | nserva u          | na copia dei  | messag    | gi sul ser | ver        |            |
|             | <u>R</u> imuovi o | ial server do | po 3      | 4          | giomi      |            |
| E 1         | Rimuovi o         | dal server do | oo l'elmi | nazione    | da Posta   | eliminata  |
|             | -                 |               |           |            |            |            |

8 – nella sezione "Server" cliccare su "Impostazioni" di fianco alla voce "Server della posta in uscita" e scegliere la voce "Usa le stesse impostazioni del server della posta in arrivo"

| Server della posta  | in uscita                                           |
|---------------------|-----------------------------------------------------|
| Informazioni di acc | esso                                                |
| Osa le stesse       | impostazioni del server della posta in anivo        |
| Accesso tram        | ite                                                 |
| Nome accou          | nt                                                  |
| Password:           |                                                     |
|                     | √ Memorizza password                                |
| Accesso med         | iante autenticazione tramite password di protezione |
|                     | OK Annulla                                          |

9 - Cliccare quindi su Applica e su Ok, ed infine chiudere la finestra.